### **USER MANUEL FOR KEY CHALLENGE**

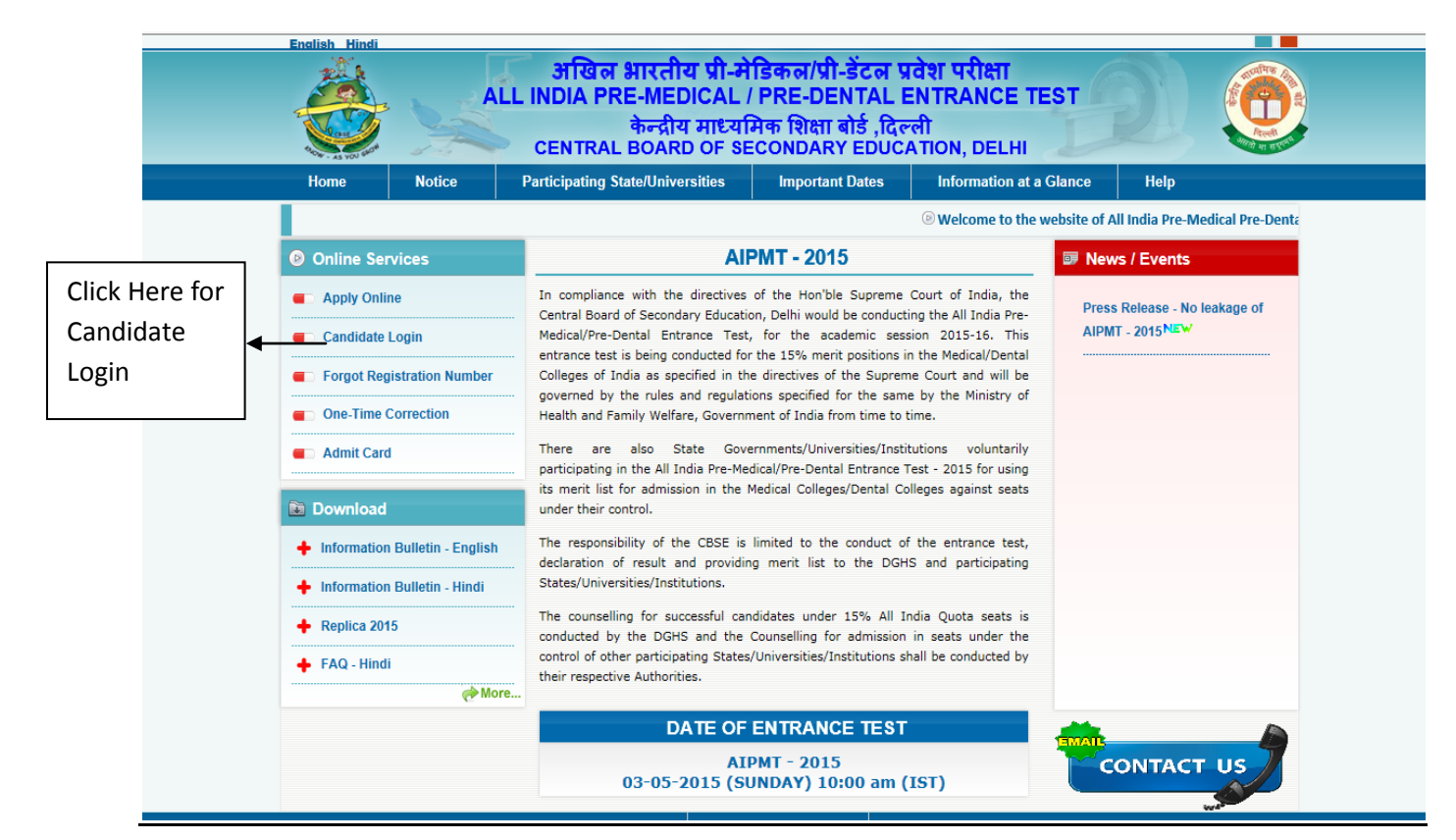

#### Please Enter your Registration No. and Password

| <u>é</u> | अखिल भारतीय प्री-मेडिकल/<br>ALL INDIA PRE-MEDICAL / PRE-C<br>केन्द्रीय माध्यमिक शिक्ष<br>CENTRAL BOARD OF SECONDA                                                                                                    | प्री-डेंटल प्रवेश परीक्षा<br>DENTAL ENTRANCE TES<br>ता बोर्ड ,दिल्ली<br>ARY EDUCATION, DELHI                                      |                                   |                 |                      |
|----------|----------------------------------------------------------------------------------------------------|----------------------------------------------------------------------------------------------------|-----------------------------------|-----------------|----------------------|
| Home     |                                                                                                    |                                                                                                    |                                   |                 |                      |
|          | PMT - 2015 - Candidate Login<br>Registered User Sig<br>Registration No.:<br>Password :                                                                                                    | n in                                                                                                    | Entre your Reg<br>Entre your Pass | istrat<br>sword | ion No.              |
|          | New User Registration Here!!                                                                                                    | Forgot Password?                                                                                                    |                                   |                 |                      |
|          | Best view with IE 6 & above.<br>Caution: Your IP address 122.161.33.60 is be                                                                                                    | eing monitored for security purpose                                                                                               |                                   | ∽▲ [            | Click here for Login |
|          | <ol> <li>Confidentiality of Password is solely the responsibit to protect the password.</li> <li>Candidates must take the printout of the Confirmal S. For security reasons, after finishing your work, kine windows related to your session.</li> <li>Candidates are advised to keep changing the Password.</li> </ol> | lity of the candidate and all care must l<br>tion Page.<br>dly click the LOGOUT button and close a<br>vord at frequent intervals. | be taken<br>all the               |                 |                      |
| Discl    | aimer: This site is designed and hosted by NIC and the contents are provi                                                                                                    | ded by CBSE and they may be contacted f                                                                                           | for any further information.      |                 |                      |

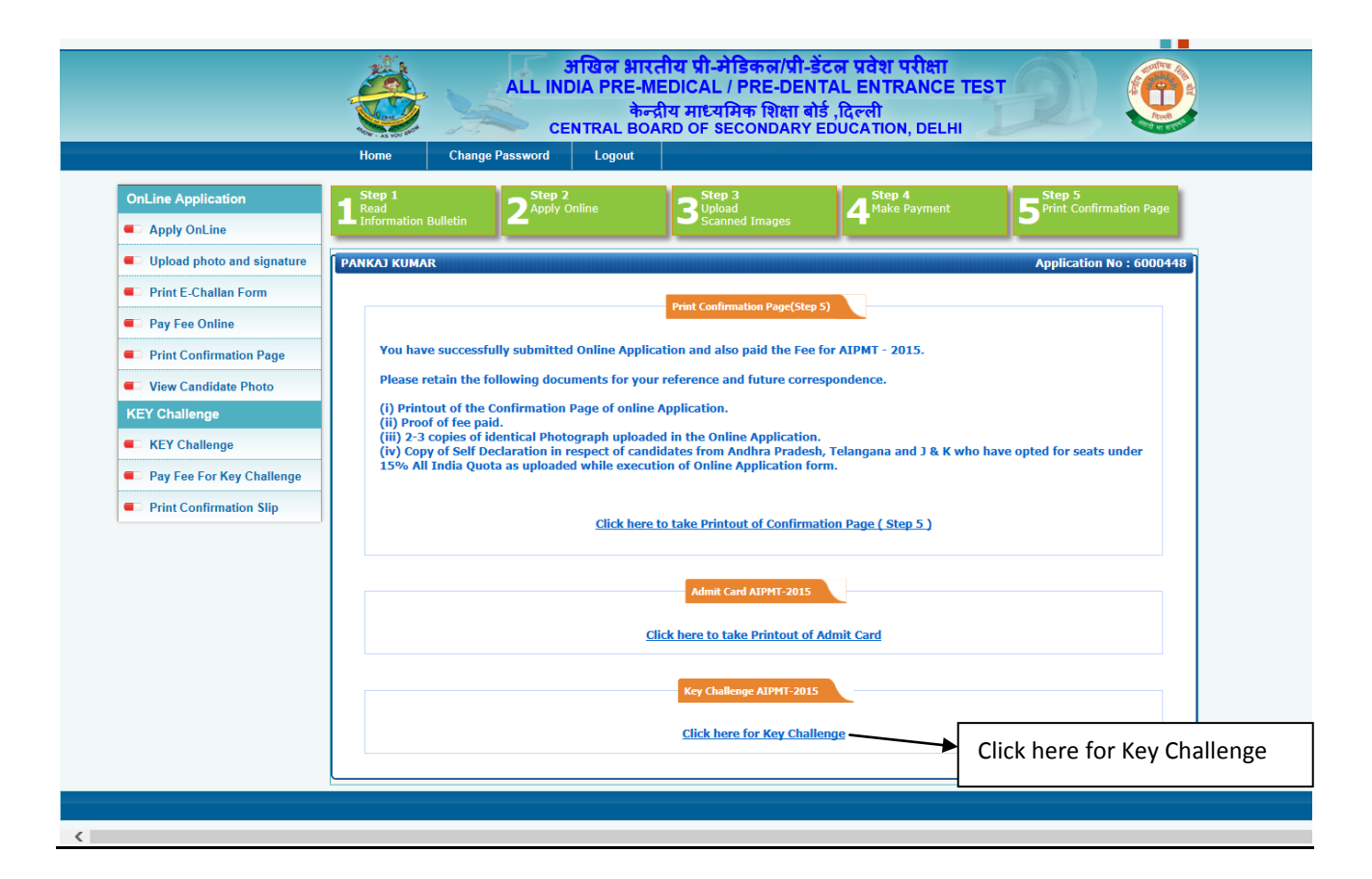

|                             | Rose - As YOU GOT     | entral BC          | न्द्रीय माध्यमिक शिक्षा ब<br>ARD OF SECONDARY | ोर्ड ,दिल्ली<br>EDUCATION, DELHI | And a start         |  |
|-----------------------------|-----------------------|--------------------|-----------------------------------------------|----------------------------------|---------------------|--|
|                             | Home Chang            | ge Password Logout |                                               |                                  |                     |  |
| OnLine Application          | Step 1                | Step 2             | Step 3                                        | Step 4                           | Step 5              |  |
| Apply OnLine                | Information Bulletin  |                    | Scanned Images                                |                                  |                     |  |
| Upload photo and signature  | Key Answer Sheet & Re | esponses           | Select<br>W                                   |                                  | 1                   |  |
| Print E-Challan Form        |                       |                    | Select Answer Book                            |                                  |                     |  |
| D C                         | Qustion Numb          | oer Answer a       | s per CBSE                                    | Answers a Sele                   | ct Answer Book Code |  |
| Pay Fee Online              | 001                   |                    | 1                                             |                                  |                     |  |
| Print Confirmation Page     | 002                   |                    | 3                                             |                                  |                     |  |
| View Candidate Photo        | 003                   |                    | 4                                             |                                  |                     |  |
| KEV Challenge               | 004                   |                    | 1                                             |                                  |                     |  |
| KET Challenge               | 005                   |                    | 1                                             |                                  |                     |  |
| KEY Challenge               | 006                   |                    | 2                                             |                                  |                     |  |
| Pay Eeo Eor Koy Challongo   | 007                   |                    | 4                                             |                                  |                     |  |
| - Tay ree for Key challenge | . 008                 |                    | 3                                             |                                  |                     |  |
| Print Confirmation Slip     | 009                   |                    | 1                                             |                                  |                     |  |
|                             | 010                   |                    | 2                                             |                                  |                     |  |
|                             | 011                   |                    | 2                                             |                                  |                     |  |
|                             | 012                   |                    | 1                                             |                                  |                     |  |
|                             | 013                   |                    | 4                                             |                                  |                     |  |
|                             | 014                   |                    | 3                                             |                                  | ~                   |  |
|                             |                       |                    | Submit                                        |                                  |                     |  |
|                             |                       |                    |                                               |                                  |                     |  |

<

## Please select question number if you want to challenge the answer Key as given by the answer as per CBSE

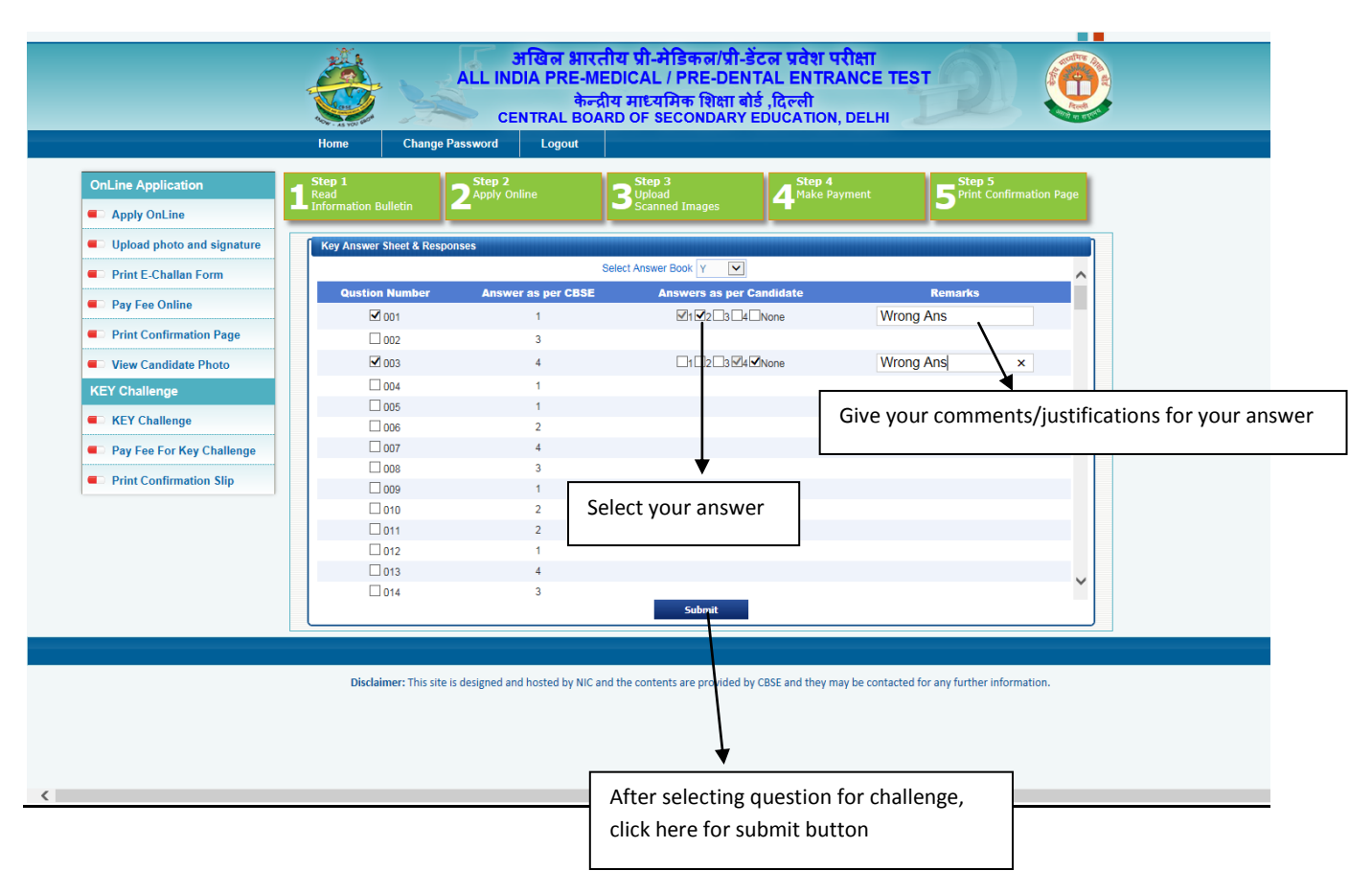

#### **Preview**

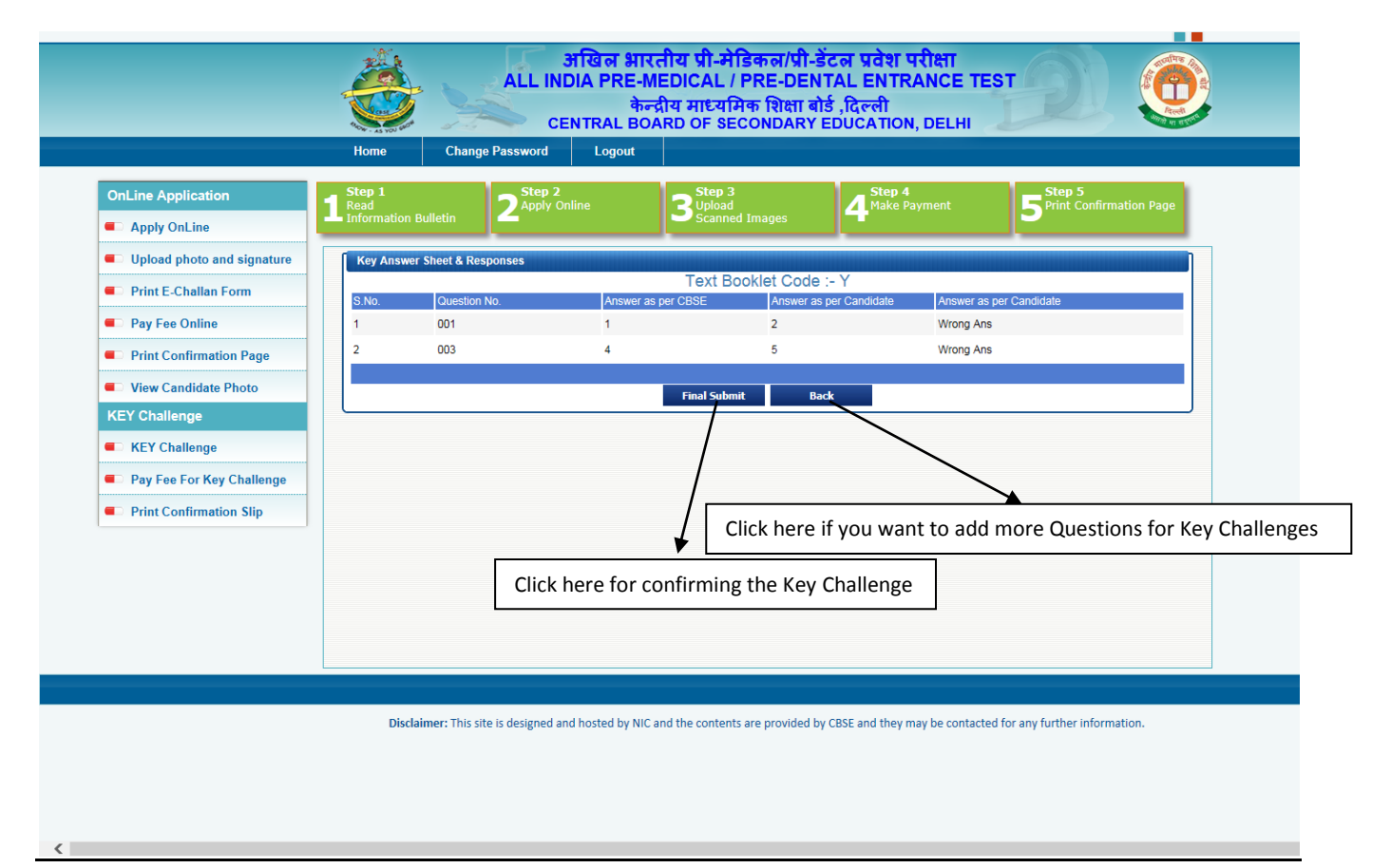

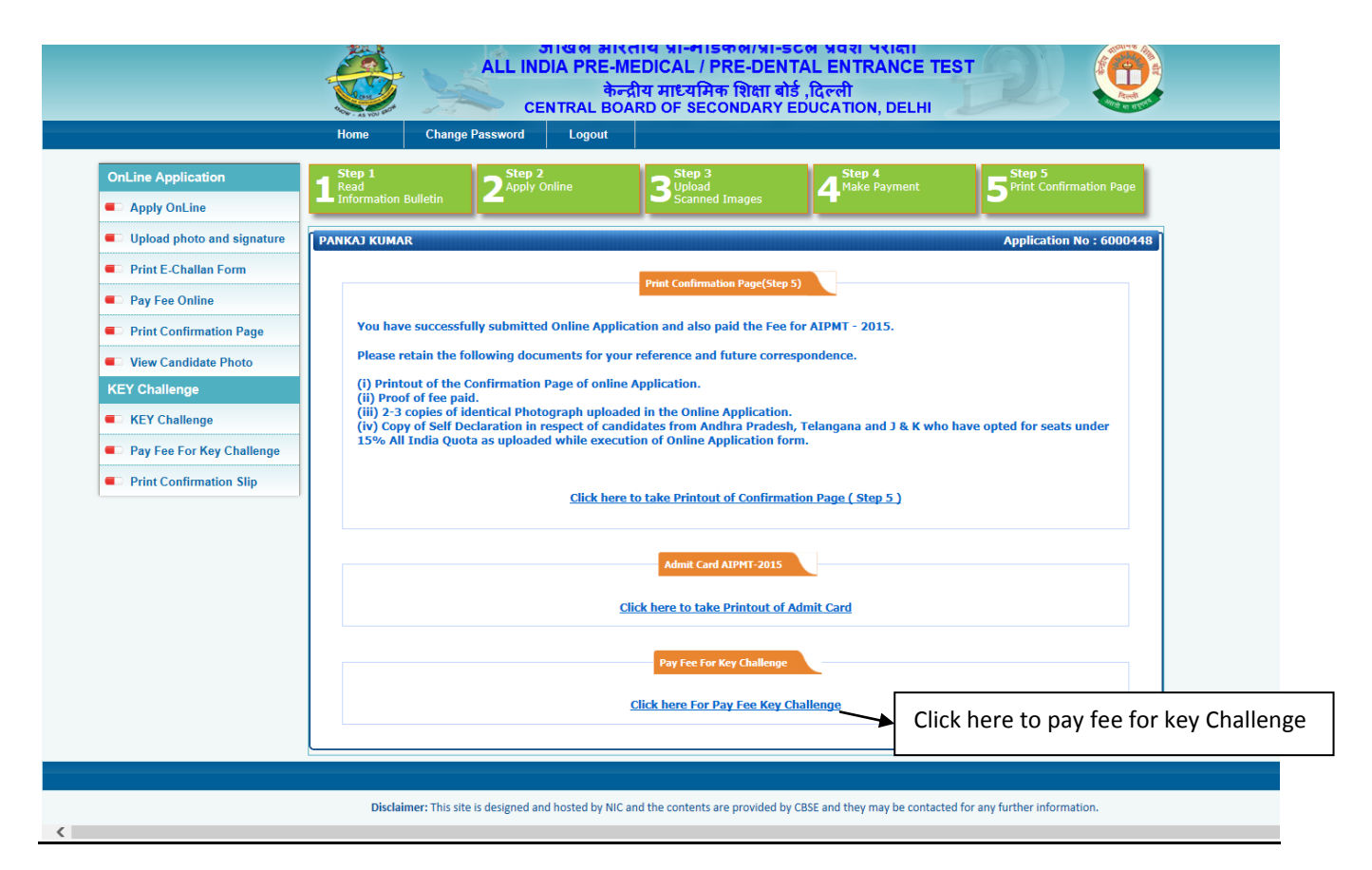

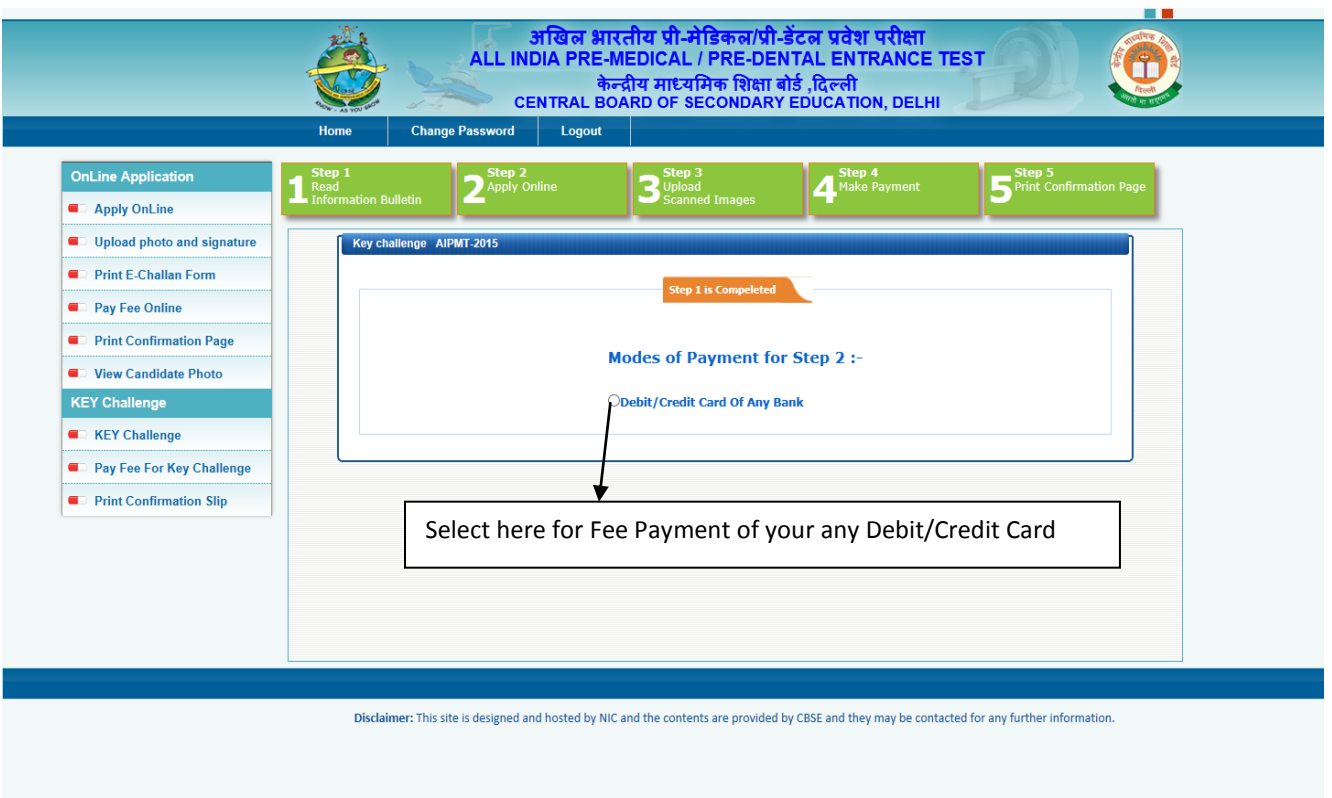

| AIPMT-20 | 015 - Payment through Syndicate Bank                                                |  |
|----------|-------------------------------------------------------------------------------------|--|
|          | Payment Details                                                                     |  |
|          | Registration No.: 6000448                                                           |  |
|          | Candidate Name : HARENDER                                                           |  |
|          | Examination Fee: 2000 + 1.2% of the examination fee plus service tax as applicable. |  |
|          | Go for Payment                                                                      |  |
|          |                                                                                     |  |
|          |                                                                                     |  |
|          |                                                                                     |  |
|          | Click here for Payment                                                              |  |
|          |                                                                                     |  |
|          |                                                                                     |  |
|          |                                                                                     |  |
|          |                                                                                     |  |

# "CONFIRM PAYMENT PAGE"

| Home              |                                                                                                    |
|-------------------|----------------------------------------------------------------------------------------------------|
| AIPMT-2015 - Paym | ent through Syndicate Bank                                                                                      |
|                   | Payment Details (Step 3)                                                                                        |
|                   | Registration No. 5000241                                                                                        |
|                   | Candidate Name : KULWANT SINGHA                                                                                 |
|                   | Confirm Payment !!                                                                                              |
|                   | Please check your Registration Number, Name and Amount carefully before choosing Card Type on the Next<br>Page. |
|                   | Do you wish to Go for Payment ?                                                                                 |
|                   |                                                                                                    |
|                   |                                                                                                    |
| <u>.</u>          | Yes,please do Oops! please No                                                                                   |
|                   | Yes,please do Oops! please No                                                                                   |
|                   | Yes,please do Oops! please No                                                                                   |
|                   | Yes,please do Oops! please No                                                                                   |
|                   | Yes,please do Oops! please No                                                                                   |
|                   | Yes,please do Oops! please No                                                                                   |

# PAYMENT GATEWAY PAGE

| BillDesk<br>All your payments. Single location.                                                    | BillDesk Payment Gateway                                                                                                  |                        |
|----------------------------------------------------------------------------------------------------|----------------------------------------------------------------------------------------------------|------------------------|
|                                                                                                    |                                                                                                    |                        |
| Choose a payment option :                                                                          |                                                                                                    |                        |
| You have chosen to pay an amount of                                                                | Rs. 1 from your credit card / specified bank account .                                                                    |                        |
| Please select your payment option                                                                  | and 'submit' :                                                                                                    |                        |
| Application Number :                                                                               | 5000241                                                                                                    |                        |
| Name :                                                                                             | KULWANT SINGHA                                                                                                    |                        |
| Transaction Amount :                                                                               | 1                                                                                                    |                        |
| Select Payment Option :                                                                            | Credit Cards                                                                                                    |                        |
| Please select your Credit Card and c                                                               | ick on "Submit":                                                                                                    |                        |
| ● Visa                                                                                             | O MasterCard                                                                                                    |                        |
| An Additional charge of 2% plus se     The narration which will reflect on t     PAVMENTS _ BIL !" | SUBMIT  Frice charges will be levied on the fees amount. The customer's card statement for online transactions will appea | ar somewhat like "CBSE |
| PAYMEN IS - BILL"                                                                                  |                                                                                                    |                        |
|                                                                                                    | Terms Conditions   Privacy   © 2014 Indialdeas.com Ltd.                                                                   |                        |

# ENTER DETAILS OF THE DEBIT/CREDIT CARD

| IIDesk<br>payments. Single location.                                                   |                                                   | BillD                                                                                 | esk Payment Gateway                       | Verified by MasterCa<br>VISA SecureCo       |
|----------------------------------------------------------------------------------------|---------------------------------------------------|---------------------------------------------------------------------------------------|-------------------------------------------|---------------------------------------------|
| Merchant Name:                                                                         | CBSE                                              | Payment Amount:                                                                       | Rs 1.00                                   |                                             |
| Card Number                                                                            | Diners Cub                                        | ard details to authorise this trans action)<br>e enter your card number without any s | <u>Virtual Numpad</u>                     |                                             |
| Name on Card <sup>®</sup><br>Expiry Date <sup>®</sup><br>CVV2/CVC2 Number <sup>®</sup> | Please<br>01 •                                    | enter your name specified on the care<br>2014 ▼<br>What is CVV/CVC2?                  | <u>Virtual Numpad</u>                     |                                             |
| Cancel                                                                                 | M                                                 | ake Payment                                                                           |                                           |                                             |
| Your transaction is processe<br>technology. For security pur<br>been logged.           | ed through a secure 128<br>poses, your IP address | bit https internet connection based on sec<br>164.100.128.19 and access time Dec 01 1 | ure socket layer<br>2:03:03 IST 2014 have | SECURED<br>Secured by Version<br>Control Ca |
|                                                                                        |                                                   |                                                                                       |                                           |                                             |
|                                                                                        |                                                   |                                                                                       |                                           |                                             |
|                                                                                        |                                                   |                                                                                       |                                           |                                             |

# ENTER SECUTRE CODE/PASSWORD FOR CONFIRM PAYMENT

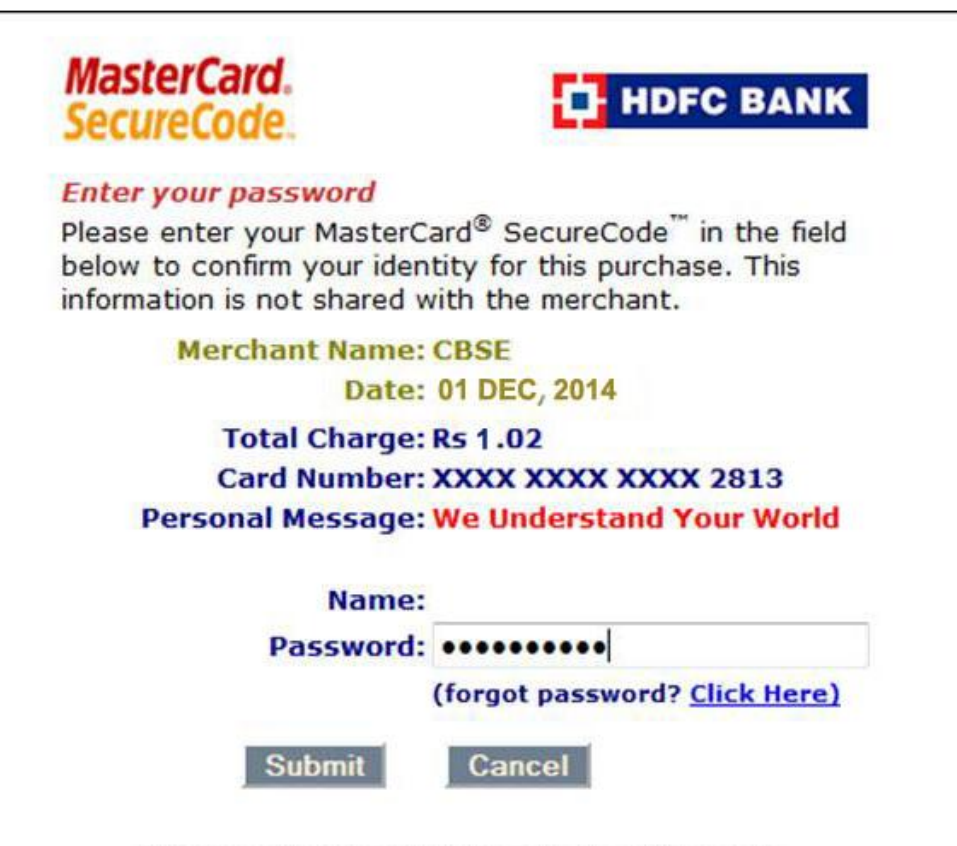

This page will automatically timeout after 180 seconds.

# After Payment of Fee

| OnLine Application         | Step 1<br>Read                               | Step 2<br>Apply Online                                  | Step 3<br>Upload<br>Scanned Images                             | Step 4<br>Make Payment           | Step 5<br>Print Confirmation Page |   |
|----------------------------|----------------------------------------------|---------------------------------------------------------|----------------------------------------------------------------|----------------------------------|-----------------------------------|---|
| Apply OnLine               |                                              |                                                         |                                                                |                                  |                                   |   |
| Upload photo and signature | RUPENDRA KUMAR                               |                                                         |                                                                |                                  | Application No : 6000441          | Ŋ |
| Print E-Challan Form       |                                              |                                                         | Print Confirmation Page(Step                                   | 5)                               |                                   |   |
| Pay Fee Online             |                                              |                                                         |                                                                |                                  |                                   |   |
| Print Confirmation Page    | You have successf                            | ully submitted Online Ap                                | plication and also paid the Fee                                | for AIPMT - 2015.                |                                   |   |
| View Candidate Photo       | Please retain the f                          | ollowing documents for y                                | our reference and future corr                                  | espondence.                      |                                   |   |
| KEY Challenge              | (i) Printout of the<br>(ii) Proof of fee pa  | Confirmation Page of onl<br>id.                         | ine Application.                                               |                                  |                                   |   |
| KEY Challenge              | (iii) 2-3 copies of i<br>(iv) Copy of Self D | dentical Photograph uplo<br>eclaration in respect of ca | aded in the Online Application<br>andidates from Andhra Prades | ı.<br>h, Telangana and J & K who | have opted for seats under        |   |
| Pay Fee For Key Challenge  | 15% All India Quo                            | ta as uploaded while exe                                | ecution of Online Application fo                               | orm.                             |                                   |   |
| Print Confirmation Slip    |                                              | <u>Click h</u>                                          | ere to take Printout of Confirm                                | ation Page ( Step 5 )            |                                   |   |
|                            |                                              |                                                         | Admit Card AIPMT-2015                                          |                                  |                                   |   |
|                            |                                              |                                                         | Click here to take Printout of                                 | Admit Card                       |                                   |   |
|                            |                                              |                                                         | Key Challenge Confirmation                                     | slip                             |                                   |   |
|                            |                                              | <u>Click her</u>                                        | e to take Printout of Key Challe                               | enge Confirmation slip           |                                   |   |
|                            |                                              |                                                         |                                                                | 1                                |                                   |   |

# **"CONFIRMATION SLIP"**

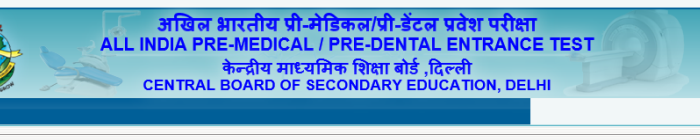

Ċ

>

| REPRESE                                                                 | INTATION AGAINST OME                                                      | READING OF ANSWER S                                                     | HEETS                       | OF (AIPMT)2015                                   |                                    |
|-------------------------------------------------------------------------|---------------------------------------------------------------------------|-------------------------------------------------------------------------|-----------------------------|--------------------------------------------------|------------------------------------|
| Roll No.                                                                | 84221537                                                                  | Test Booklet No.& Code                                                  |                             | w                                                |                                    |
| Name of the Candidate.                                                  | THIRU M K                                                                 | Centre No.                                                              |                             | 84234                                            |                                    |
| Registration No.                                                        | 6000441                                                                   | No. of Responses Challe                                                 | nged.                       | 2                                                |                                    |
| Mobile No.                                                              | 91-8860414029                                                             | Email Id.                                                               |                             | coolsonu25689@g                                  | mail.com                           |
| Case No.                                                                | 2                                                                         |                                                                         |                             |                                                  |                                    |
| Question_Number                                                         | Captured Respon                                                           | se As Per OMR Sheet                                                     | C                           | andidate's Claim                                 | Remarks                            |
| 1                                                                       |                                                                           | 4                                                                       |                             | 1                                                | test1                              |
| 2                                                                       |                                                                           | 1                                                                       |                             | 3                                                | twest2                             |
| Details of Transaction(Syndicate B                                      | ank).                                                                     |                                                                         |                             |                                                  |                                    |
| Transaction ID.: ASMP35756449                                           | 77 Amount(Service Tax Extra): 1                                           | 1200                                                                    | Date                        | of Transaction 01/12/                            | 2014                               |
| Card Type : VISA/Master Card                                            |                                                                           |                                                                         |                             |                                                  |                                    |
| Date:                                                                   |                                                                           |                                                                         | (Signature                  | of the Candidate)                                |                                    |
| Note:- Candidates remitting fee th<br>images of representation generate | rrough Challan are required to send<br>d from website and challan through | copies of system generated repres<br>e-mail AIPMT.cbse@nic.in latest by | entation and<br>31st May, 2 | challan by fax 011-225<br>015 upto 05.00 p.m. fo | 09251 or scanne<br>r processing of |

Disclaimer: This site is designed and hosted by NIC and the contents are provided by CBSE and they may be contacted for any further information.

<